# Configurazione dell'integrazione Duo con Active Directory e ISE per l'autenticazione a due fattori su client VPN Anyconnect/Remote Access

| Som  | mario |  |
|------|-------|--|
| Sonn | nano  |  |

Introduzione Prerequisiti **Requisiti** Componenti usati Premesse Esempio e diagramma reticolare Processo di comunicazione Configurazioni di Active Directory Duo **Duo Auth Proxy Configuration** Configurazioni Cisco ISE Configurazione Cisco ASA RADIUS/ISE Configurazione VPN di accesso remoto Cisco ASA Test Risoluzione dei problemi Debug del lavoro

# Introduzione

In questo documento viene descritta l'integrazione push Duo con AD e ISE come autenticazione a due fattori per i client AnyConnect connessi all'appliance ASA.

# Prerequisiti

#### Requisiti

Cisco raccomanda la conoscenza dei seguenti argomenti:

- · Configurazione VPN Autorità registrazione su ASA
- Configurazione RADIUS su ASA
- ISE
- Active Directory
- Applicazioni Duo

#### Componenti usati

Le informazioni fornite in questo documento si basano sulle seguenti versioni software e hardware:

- Server Microsoft 2016
- ASA 9.14(3)18
- ISE Server 3.0
- Duo
- Duo Authentication Proxy Manager

Le informazioni discusse in questo documento fanno riferimento a dispositivi usati in uno specifico ambiente di emulazione. Su tutti i dispositivi menzionati nel documento la configurazione è stata ripristinata ai valori predefiniti. Se la rete è operativa, valutare attentamente eventuali conseguenze derivanti dall'uso dei comandi.

### Premesse

In questo documento viene descritto come configurare Duo Push Integration con Active Directory (AD) e Cisco Identity Service Engine (ISE) come autenticazione a due fattori per i client AnyConnect che si connettono a Cisco Adaptive Security Appliance (ASA).

### Esempio e diagramma reticolare

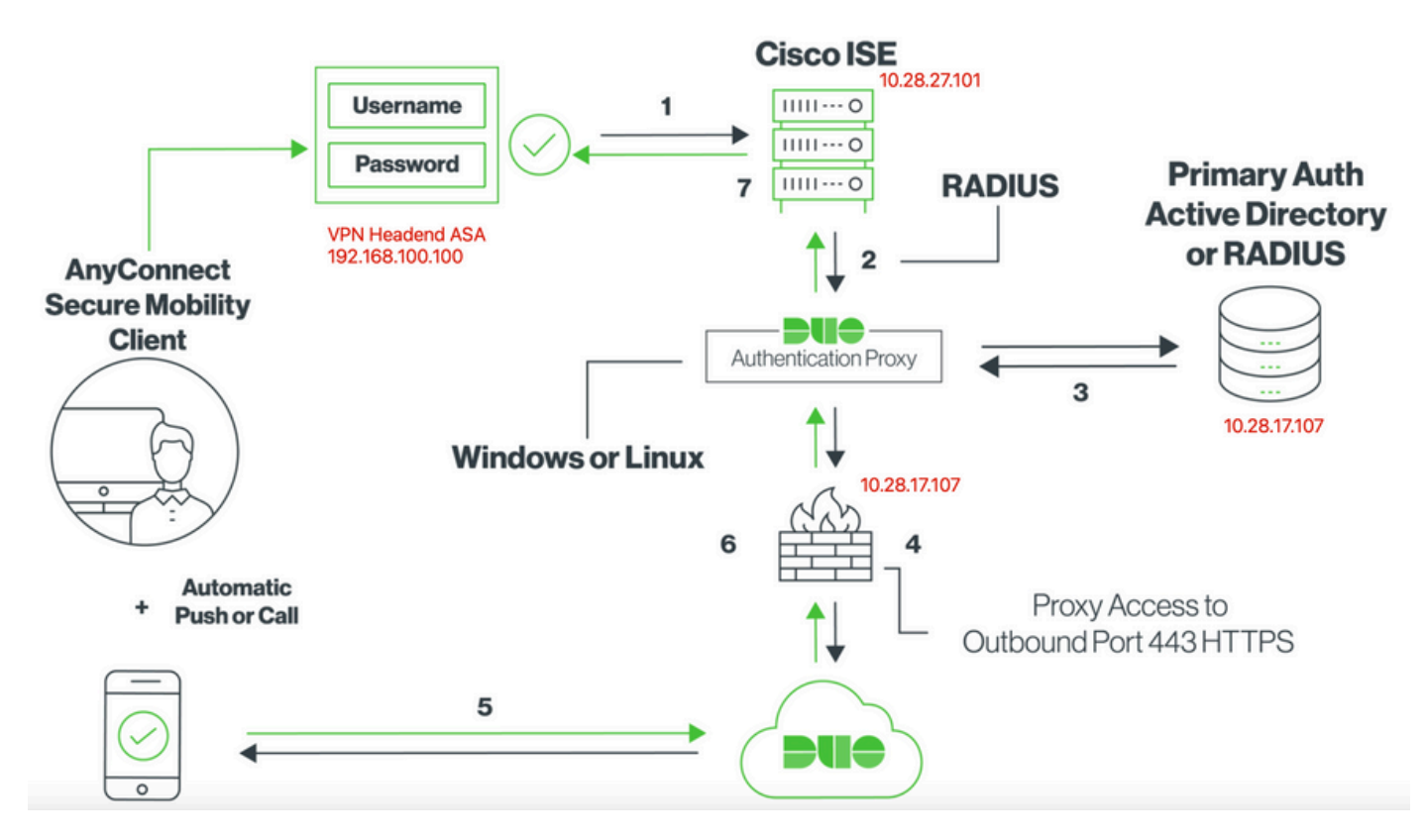

### Processo di comunicazione

https://duo.com/docs/ciscoise-radius

- 1. Autenticazione primaria avviata su Cisco ISE
- 2. Cisco ISE invia una richiesta di autenticazione al proxy di autenticazione Duo

- 3. L'autenticazione primaria utilizza Active Directory o RADIUS
- 4. Connessione Duo Authentication Proxy stabilita a Duo Security sulla porta TCP 443
- 5. Autenticazione secondaria tramite il servizio Duo Security
- 6. Il proxy di autenticazione Duo riceve una risposta di autenticazione
- 7. Accesso Cisco ISE concesso

Account utente:

- Amministratore di Active Directory: questo account viene utilizzato come account di directory per consentire al proxy di autenticazione Duo di eseguire il binding al server di Active Directory per l'autenticazione primaria.
- Utente test Active Directory
- · Duo test user per autenticazione secondaria

Configurazioni di Active Directory

Il server Windows è preconfigurato con Servizi di dominio Active Directory.

Nota:se Gestione proxy di autenticazione RADIUS Duo viene eseguito sullo stesso computer host di Active Directory, è necessario disinstallare/eliminare i ruoli di Server dei criteri di rete. Se vengono eseguiti entrambi i servizi RADIUS, possono verificarsi conflitti e influire sulle prestazioni.

Per ottenere la configurazione di Active Directory per l'autenticazione e l'identità degli utenti su utenti VPN ad accesso remoto, sono necessari alcuni valori.

Tutti questi dettagli devono essere creati o raccolti sul server Microsoft prima di poter eseguire la configurazione sull'appliance ASA e sul server proxy Duo Auth.

I valori principali sono:

- Nome dominio. Nome di dominio del server. In questa guida alla configurazione, il nome di dominio è agarciam.cisco.
- Indirizzo IP/FQDN del server. Indirizzo IP o FQDN utilizzato per raggiungere il server Microsoft. Se si utilizza un FQDN, è necessario configurare un server DNS all'interno di ASA e del proxy di autenticazione Duo per risolvere l'FQDN.

In questa guida alla configurazione, questo valore è agarciam.cisco (che si risolve in 10.28.17.107).

- Porta server. La porta utilizzata dal servizio LDAP. Per impostazione predefinita, LDAP e STARTTLS utilizzano la porta TCP 389 per LDAP, mentre LDAP over SSL (LDAPS) utilizza la porta TCP 636.
- CA radice. Se si utilizza LDAPS o STARTTLS, è necessaria la CA radice utilizzata per firmare il certificato SSL utilizzato da LDAPS.

- Nome utente e password della directory. Questo è l'account usato dal server proxy Duo Auth per eseguire il binding al server LDAP e autenticare gli utenti e cercare utenti e gruppi.
- Nome distinto (DN) di base e gruppo. Il DN di base è il punto di partenza per il proxy Duo Auth e indica ad Active Directory di iniziare la ricerca e l'autenticazione degli utenti.

In questa guida alla configurazione, il dominio radice agarciam.cisco viene utilizzato come DN di base e il DN gruppo è Duo-USERS.

1. Per aggiungere un nuovo utente Duo, in Windows Server passare all'icona Windows in basso a sinistra e fare clic su Strumenti di amministrazione di Windows, come mostrato nell'immagine.

| ≡ | Recent | tly added                        | Windows Server |                       |                           |
|---|--------|----------------------------------|----------------|-----------------------|---------------------------|
|   |        | Notepad++                        |                |                       |                           |
|   | Z      | PuTTYgen                         |                | Σ                     | 2                         |
|   |        | PSFTP                            | Server Manager | Windows<br>PowerShell | Windows<br>PowerShell ISE |
|   | Expan  | 4 ~                              |                |                       |                           |
|   | Most   | used                             | Windows        |                       |                           |
|   |        | Duo Authentication Proxy Manager | Administrativ  | Task Manager          | Control Panel             |
|   |        | Command Prompt                   |                |                       |                           |
|   | -      | Snipping Tool                    | Remote         | 10)                   |                           |
|   |        | Wireshark                        | Desktop        | Event Viewer          | File Explorer             |
|   | Ń      | Paint                            |                |                       |                           |
|   | 9      | Google Chrome                    |                |                       |                           |
|   | D      |                                  |                |                       |                           |
|   |        | Duo Security<br>New              |                |                       |                           |
| 8 | G      |                                  |                |                       |                           |
| 0 | 9      | Google Chrome<br>New             |                |                       |                           |
| Ф | N      |                                  |                |                       |                           |
|   | P-1    | Notepad++                        |                |                       |                           |
|   | م      |                                  | <u> </u>       | • •                   |                           |

2. Nella finestra Strumenti di amministrazione di Windows passare a Utenti e computer di Active Directory.

Nel pannello Utenti e computer di Active Directory espandere l'opzione dominio e passare alla cartella Utenti.

In questo esempio di configurazione, Duo-USERS viene utilizzato come gruppo di destinazione per l'autenticazione secondaria.

| → ↑ 倍 > Con                                                                                                    | trol Panel > System and Security > Administra                                                                                                    | tive Tools                                                                                                    |                                                                                                    |                                                                      | Active Directory Users and Compute                                                                                                    | ers                                                                                                    |                                                                                           | - C                 | 1 X        |
|----------------------------------------------------------------------------------------------------|----------------------------------------------------------------------------------------------------|----------------------------------------------------------------------------------------------------|----------------------------------------------------------------------------------------------------|----------------------------------------------------------------------|----------------------------------------------------------------------------------------------------|----------------------------------------------------------------------------------------------------|-------------------------------------------------------------------------------------------|---------------------|------------|
| Control Control C | trol Panel » System and Security » Administra<br>Name<br>Attive Directory Administrative Center<br>Active Directory Domains and Trusts<br>Active Directory Domains and Trusts<br>Active Directory Domains and Trusts<br>Active Directory Stess and Services<br>Active Directory Stess and Services<br>Active Directory Stess and Services<br>Active Directory Users and Computers<br>Active Directory Users and Computers<br>Active Directory Users and Computers<br>Active Directory Users and Computers<br>Component Services<br>Component Services<br>Computer Management<br>Defragment and Optimize Drives<br>Disk Cleanup<br>Disk Cleanup<br>Active Directory | tive Tools  Tr/14/2016 623 AM 7/16/2016 623 AM 7/16/2016 623 AM 7/16/2016 620 AM 7/16/2016 620 AM 7/16/2016 619 AM 7/16/2016 619 AM 7/16/2016 619 AM 7/16/2016 618 AM 7/16/2016 618 AM 7/16/2016 618 AM 7/16/2016 618 AM 7/16/2016 618 AM 7/16/2016 618 AM | Type<br>File folder<br>Shortcut<br>Shortcut<br>Shortcut<br>Shortcut<br>Shortcut<br>Shortcut<br>Shortcut<br>Shortcut<br>Shortcut<br>Shortcut<br>Shortcut<br>Shortcut<br>Shortcut | Size<br>2 KB<br>2 KB<br>2 KB<br>2 KB<br>2 KB<br>2 KB<br>2 KB<br>2 KB | Active Directory Users and Computer<br>File Action View Help<br>Active Directory Users and Com<br>Saved Queries<br>Builtin<br>Builtin<br>Buil | ers                                                                                                    |                                                                                           | o perform dynamic u | ipdates on |
| Pictures     Videos     Local Disk (C:)     DVD Drive (D:) SSS_;                                                                                                    | Event Viewer     Group Policy Management     Group Policy Management     Signature formation Services (IIS) Manager     Jocal Security Policy     Microsoft Azure Services                                                                                                    | 7/16/2016 &18 AM<br>7/16/2016 &19 AM<br>7/16/2016 &19 AM<br>7/16/2016 &19 AM<br>7/16/2016 &18 AM<br>7/16/2016 &19 AM                                                                                                    | Shortcut<br>Shortcut<br>Shortcut<br>Shortcut<br>Shortcut<br>Shortcut                                                                                                    | 2 KB<br>2 KB<br>2 KB<br>2 KB<br>2 KB<br>2 KB                         |                                                                                                    | Domain Gue. Security Group<br>Domain Users Security Group<br>DUO-USERS Security Group<br>duo2<br>Security Group<br>Security Group<br>Enterprise K Security Group | All domain guests<br>All domain users<br>Designated administrato<br>Members of this group |                     |            |
| 🧼 Network                                                                                                    | Microsoft Azure Services     ODBC Data Sources (32-bit)     ODBC Data Sources (64-bit)                                                                                                    | 7/16/2016 6:19 AM<br>7/16/2016 6:18 AM<br>7/16/2016 6:18 AM                                                                                                    | Shortcut<br>Shortcut                                                                                                    | 2 KB<br>2 KB<br>2 KB                                                 |                                                                                                    | Enterprise R Security Group                                                                                                    | Members of this group                                                                     |                     |            |

3. Fare clic con il pulsante destro del mouse sulla cartella Users (Utenti) e selezionare New > User (Nuovo utente), come mostrato nell'immagine.

| Active Directory Users and                                                                                                    | Computers                                                                                     |                                                                                                    |                                                                                                    | - | ×                                     |
|----------------------------------------------------------------------------------------------------|-----------------------------------------------------------------------------------------------|----------------------------------------------------------------------------------------------------|----------------------------------------------------------------------------------------------------|---|---------------------------------------|
| File Action View Help                                                                                                    |                                                                                               |                                                                                                    |                                                                                                    |   |                                       |
| 🗢 🔿 🙍 🚾 🔏 🗋 🕻                                                                                                    | K 🗊 🙆 📑 🔽 t                                                                                   | an   🐍 🔌 în 🤊                                                                                                    | 7 🧕 🕱                                                                                                    |   |                                       |
| Active Directory Users and C<br>Saved Queries<br>Saved Queries<br>Builtin<br>Builtin<br>Computers<br>Domain Controllers<br>ForeignSecurityPrint<br>Managed Service Action | ipal:<br>cour<br>Rest<br>Cour<br>Rest<br>Rest<br>Rest<br>Rest<br>Rest<br>Rest<br>Rest<br>Rest | Type<br>Type<br>User<br>User<br>User<br>Security Group<br>Security Group<br>Security Group                            | Description<br>Built-in account for ad<br>Members in this group c<br>Members of this group<br>Members of this group t |   | • • • • • • • • • • • • • • • • • • • |
| Delegate<br>Find                                                                                                    | Control :o<br>D                                                                               | . User<br>Security Group                                                                                              | A user account manage<br>Members in this group c                                                                      |   |                                       |
| New All Tasks View Refresh Export Li Properti Help                                                                                                    | ><br>><br>><br>st                                                                             | Computer<br>Contact<br>Group<br>InetOrgPerson<br>msDS-KeyCreden<br>msDS-ResourceP<br>msDS-ShadowPri<br>msImaging-PSPs | tial<br>ropertyList<br>incipalContainer                                                                               |   |                                       |
| < Create a new object                                                                                                    | Enterprise     Enterprise                                                                     | MSMQ Queue Ali<br>Printer<br>User<br>Shared Folder                                                                    | ias .                                                                                                    |   | ~                                     |

4. Nella finestra Nuovo oggetto-utente, specificare gli attributi di identità per il nuovo utente e fare clic su Avanti, come mostrato nell'immagine.

| New Object - User                    | ×    |            |
|--------------------------------------|------|------------|
| Create in: agarciam.cisco/Users      |      | on         |
| First name: duovpn Initials:         | 9    | CC         |
| Last name:                           |      |            |
| Full name: duovpn                    | s    | ir         |
|                                      | s    | 0          |
| duovpn @agarciam.cisco ~             | S    |            |
| Liser logon name (pre-Windows 2000): | s    | ir         |
| AGARCIAM\ duovpn                     | r    | iir<br>ite |
|                                      | .6   | ed         |
|                                      |      | ta'        |
| < Back Next > Cance                  | l ai | in<br>     |
|                                      | 1    |            |

5. Confermare la password e fare clic su Avanti, quindi su Fine una volta verificate le informazioni sull'utente.

| New Object - User                                                                                                    | ×                     |
|----------------------------------------------------------------------------------------------------|-----------------------|
| Create in: agarciam.cisco/Users                                                                                                    | 0                     |
| Password:  Confirm password:                                                                                                    | 30                    |
| <ul> <li>User must change password at next logon</li> <li>User cannot change password</li> <li>Password never expires</li> <li>Account is disabled</li> </ul> | s<br>s<br>c<br>n<br>n |
| < Back Next > C                                                                                                    | ancel aii             |

6. Assegnare il nuovo utente a un gruppo specifico, fare clic con il pulsante destro del mouse e selezionare Aggiungi a un gruppo, come mostrato nell'immagine.

| Active Directory Users and Com                                                                                                    | puters                                                                                                    | -                                                                                                    |                                                                                                    |                                                                                                    | - | ×     |
|----------------------------------------------------------------------------------------------------|----------------------------------------------------------------------------------------------------|----------------------------------------------------------------------------------------------------|----------------------------------------------------------------------------------------------------|----------------------------------------------------------------------------------------------------|---|-------|
| File Action View Help                                                                                                    |                                                                                                    |                                                                                                    |                                                                                                    |                                                                                                    |   |       |
| 🗢 🔿 🙋 📅 🖌 🖬 🗡 🕼                                                                                                    | 1 🖬 📑 🖬 🖬                                                                                                    | 1 🙎 🐮 🗊 🦷                                                                                                    | ' 🗾 🗿                                                                                                    |                                                                                                    |   |       |
| Active Directory Users and Com<br>Saved Queries<br>Saved Queries<br>Builtin<br>Builtin<br>Computers<br>Domain Controllers<br>Sim ForeignSecurityPrincipal:<br>Managed Service Accour<br>Users | Name<br>Administrator<br>agarciam<br>alanad<br>alanduo<br>Allowed RO<br>Cert Publish<br>Cort Publish<br>Coneable D<br>DefaultAcco<br>DefaultAcco<br>Denied ROD<br>Donain ROD<br>Donain Ad<br>Domain Ad<br>Domain Co<br>Domain Co<br>Domain Gue<br>Domain Gue<br>Domain Users<br>duo2<br>DUO-USERS | Type<br>User<br>User<br>User<br>Security Group<br>Security Group<br>Security Group<br>Security Group<br>Security Group<br>Security Group<br>Security Group<br>Security Group<br>Security Group<br>Security Group<br>Security Group<br>Security Group<br>Security Group<br>Security Group<br>Security Group | Description<br>Built-in a<br>Members<br>Members<br>A user ac<br>Members<br>DNS Adm<br>DNS clier<br>Designato<br>All works<br>All doma<br>All doma | on<br>ccount for ad<br>s in this group c<br>s of this group<br>s of this group t<br>count manage<br>s in this group c<br>ninistrators Gro<br>ed administrato<br>tations and ser<br>in controllers i<br>in guests<br>in users |   |       |
| < >                                                                                                    | R Enterprise                                                                                                    | Add to a group<br>Disable Account                                                                                                    |                                                                                                    | of this group                                                                                                    |   | <br>~ |
| Allows you to add the selected object                                                                                                    | ts to a group yo                                                                                                    | a static Account                                                                                                    |                                                                                                    |                                                                                                    |   |       |

7. Nel pannello Seleziona gruppi, digitare il nome del gruppo desiderato e fare clic su Controlla nomi.

Selezionare quindi il nome che corrisponde ai criteri e fare clic su OK.

| Select Groups                                                      | ×            |            |
|--------------------------------------------------------------------|--------------|------------|
| Select this object type:<br>Groups or Built-in security principals | Object Types | -          |
| From this location:                                                | Object Types | :01        |
| agarciam.cisco                                                     | Locations    |            |
| Enter the object names to select (examples):                       | $\sim$       |            |
| DUO-USERS                                                          | Check Names  | <b>)</b> † |
|                                                                    | $\smile$     | of 1       |
| Advanced OK                                                        | Cancel       | bu<br>n t  |

8. Utente utilizzato come esempio nel documento.

# Duo

1. Accedere al portale di amministrazione Dudo.

| Admin Login                                                    |  |
|----------------------------------------------------------------|--|
| Enter your admin credentials<br>.com<br>Log In as someone else |  |
| Password Forgot password? Log in                               |  |
| Confirm your identity                                          |  |

2. Nel riquadro a sinistra, passare a Utenti, fare clic su Aggiungi utente e digitare il nome dell'utente corrispondente al nome utente di Active Domain, quindi fare clic su Aggiungi utente.

| <b>DUO</b>          | Q Search for users, groups, a | oplications, or devices                                          |
|---------------------|-------------------------------|------------------------------------------------------------------|
| Dashboard           | Dashboard > Users > Add Use   | r                                                                |
| Device Insight      | Add User                      |                                                                  |
| Policies            | Most applications allow users | to enroll themselves after they complete primary authentication. |
| Applications        | Learn more about adding user  | s 🖸                                                              |
| Single Sign-On      |                               |                                                                  |
| Users               | Username                      | duovpn                                                           |
| Add User 😽 😽        |                               | Should match the primary authentication username.                |
| Pending Enrollments |                               |                                                                  |
| Bulk Enroll Users   |                               |                                                                  |
| Import Users        | (                             |                                                                  |
| Directory Sync      |                               | Add User                                                         |

3. Nel nuovo pannello utente, compilare il campo vuoto con tutte le informazioni necessarie.

| Policies                                                                                                    | Uasnboard > Users > duovpn                               |                                                                                                    |                                |
|----------------------------------------------------------------------------------------------------|----------------------------------------------------------|----------------------------------------------------------------------------------------------------|--------------------------------|
| Applications                                                                                                    | duovpn                                                   |                                                                                                    | Logs   Send Enrollment Email   |
| Single Sign-On                                                                                                    |                                                          |                                                                                                    |                                |
| Users<br>Add User<br>Pending Enrollments<br>Bulk Enroll Users<br>Import Users<br>Directory Sync                                                                                     | () This user has not end<br>Username<br>Username aliases | olled yet. See our enrollment documentation [2] to learn more about enrolling users.           duovpn                                                                                                    |                                |
| Bypass Codes<br>Groups<br>Endpoints                                                                                                    |                                                          | Users can have up to 8 aliases.<br>Optionally, you may choose to reserve using an alias number for a specific alias<br>(e.g., Username alias 1 should only be used for Employee ID).                                                                                                    |                                |
| 2FA Devices<br>Trusted Endpoints                                                                                                    | Full name                                                | test <u>ypn</u> user                                                                                                    |                                |
| Trust Monitor<br>Reports                                                                                                    | Email                                                    | .com                                                                                                    |                                |
| Settings<br>Need Help?<br>Chat with Tech Support C'<br>Email Support<br>Call us at 1-855-386-2884<br>Versioning<br>Core Authentication Service:<br>D235.6<br>Admin Panel:<br>D235.6 | Status                                                   | <ul> <li>Active Require multi-factor authentication (default).</li> <li>Bypass<br/>Allow users to skip two-factor authentication and log in with only a password. Passwordless</li> <li>Disabled<br/>Automatically deny access</li> <li>This controls the user's two-factor authentication process.</li> </ul> | authentication is not skipped. |
| Read Release Notes C<br>Account ID<br>2910-6030-53                                                                                                    | Groups                                                   | You don't have any editable groups. Add one.<br>Groups can be used for management, reporting, and policy. Learn more about groups C                                                                                                    |                                |
| DU063 대<br>Helpful Links<br>Documentation 대<br>User Guide 대<br>Knowledge Base 대                                                                                                    | Notes                                                    | For internal use.                                                                                                    |                                |

4. In Periferiche utente specificare il metodo di autenticazione secondaria.

Nota:in questo documento viene utilizzato il metodo Duo push per i dispositivi mobili, quindi è necessario aggiungere un dispositivo telefonico.

Fare clic su Aggiungi telefono.

| hones                                      |                    |
|--------------------------------------------|--------------------|
|                                            | Add Phone          |
| This user has no phones. Add one.          |                    |
| ndpoints                                   |                    |
| This user has no devices.                  |                    |
| ardware Tokens                             | Add Hardware Token |
| This user has no hardware tokens. Add one. |                    |
| ypass Codes                                | Add Bypass Code    |
| This user has no bypass codes. Add one.    |                    |
| /ebAuthn & U2F                             | Add Security Key   |

5. Digitare il numero di telefono dell'utente e fare clic su Aggiungi telefono.

Dashboard > Users > duovpn > Add Phone

# Add Phone

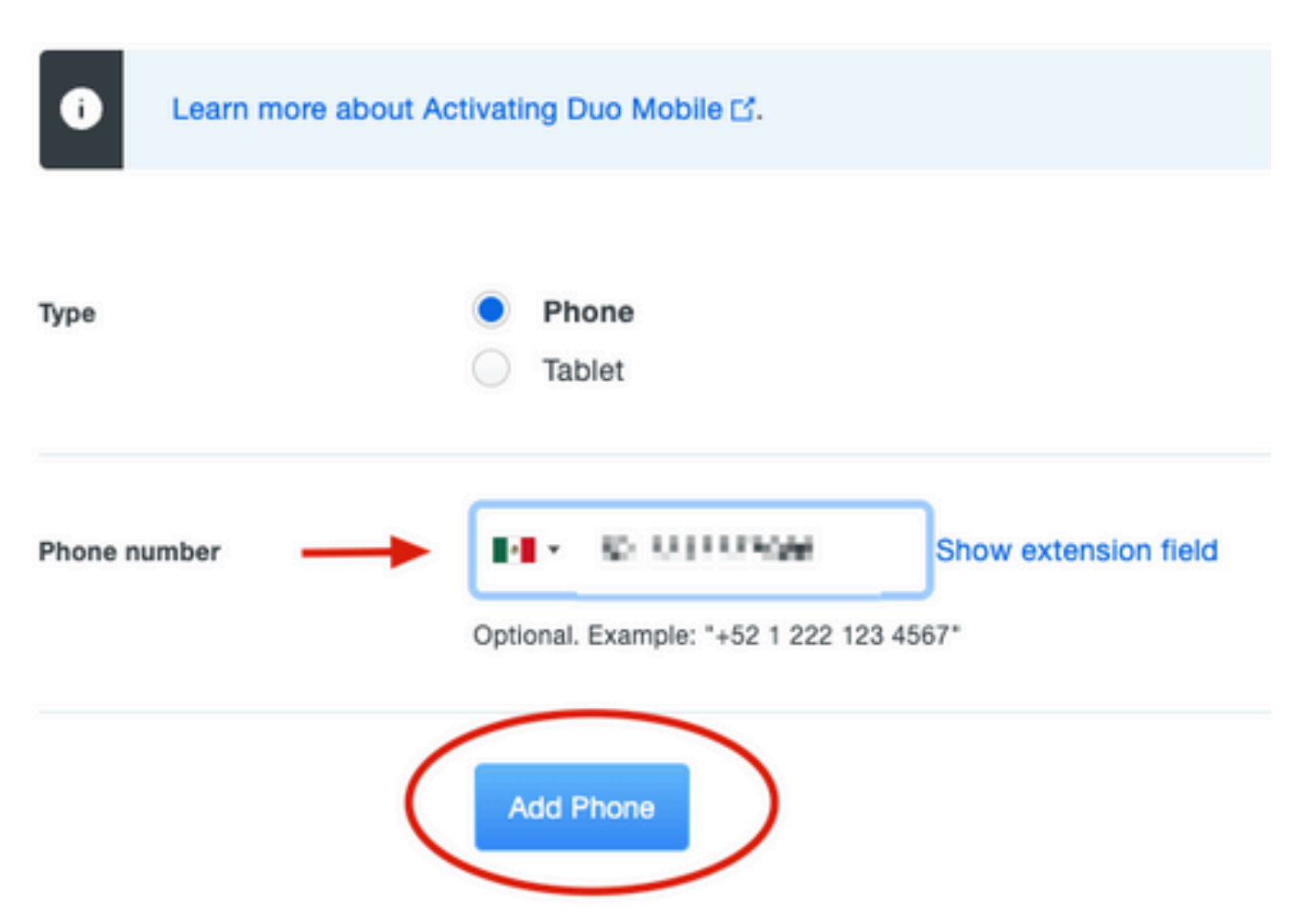

6. Nel pannello di sinistra Duo Admin, passare a Users e fare clic sul nuovo utente.

| Dashboard                              | Dashboard > Users  |                             |                                   |                  |                   |               |                     |
|----------------------------------------|--------------------|-----------------------------|-----------------------------------|------------------|-------------------|---------------|---------------------|
| Device Insight                         | lleere             |                             |                                   | Director         | Suga I Import I   | leare Bulk Fr |                     |
| Policies                               | Users              |                             |                                   | Directory        | y Sync T Import C | SUS I DUKE    |                     |
| Applications                           | i You have users w | ho have not activated Duo I | Mobile. Click here to send them a | ctivation links. |                   |               |                     |
| Single Sign-On                         | Need to activate a | a replacement phone? Lean   | n more about Reactivating Duo Me  | obile 🖆          |                   |               |                     |
| Users 🗲                                |                    |                             |                                   |                  |                   |               |                     |
| Add User                               | 5                  | 0                           | 2                                 | 1                | 0                 |               | 0                   |
| Pending Enrollments                    | Total Users        | Not Enrolled                | Inactive Users                    | Trash            | Bypass U          | Jsers         | Locked Out          |
| Import Users                           |                    |                             |                                   |                  |                   |               |                     |
| Directory Sync                         | Select (0) ✓ ····  |                             |                                   |                  | Export ~          | Q Search      |                     |
| Bypass Codes                           | llearnama .        | Nama                        | Email                             | Phones           | Tokons            | Status        | Last Logia          |
| Groups                                 | Osemane _          | Ivanie                      | Linda                             | Filolies         | IOKEIIS           | Status        | Last Login          |
| Endpoints                              |                    |                             |                                   | 1                |                   | Active        | Mar 8, 2022 6:50 PM |
| 2FA Devices                            |                    |                             |                                   | 1                |                   | Active        | Mar 5, 2022 7:04 PM |
| Trusted Endpoints                      |                    |                             |                                   |                  |                   |               |                     |
| Trust Monitor                          |                    |                             |                                   | 1                |                   | Active        | Never authenticated |
| Reports                                | duovpn             |                             | .com                              | 1                |                   | Active        | Never authenticated |
| Settings                               |                    |                             | .com                              | 1                |                   | Active        | Mar 5, 2022 7:16 PM |
| Need Help?<br>Chat with Tech Support I |                    |                             |                                   |                  |                   |               |                     |

Nota:se al momento non hai accesso al telefono, puoi selezionare l'opzione email.

7.Passare alla sezione Telefoni e fare clic su Attiva Duo Mobile.

| Phones<br>You may rearrang | e the phones by dragging and dr | opping in the table. L | earn more about activating a re | eplacement phone 🗗. | l                   | Add Phone |
|----------------------------|---------------------------------|------------------------|---------------------------------|---------------------|---------------------|-----------|
| Alias                      | Device                          | Platform               | Model                           | Security Warnings   |                     |           |
| phone1                     | 2 C 2 C 2 C                     | Android 10             | $(1,1,2,\ldots,2,1)$            | ✓ No warnings       | Activate Duo Mobile | Ê         |

8. Fare clic su Generate Duo Mobile Activation Code.

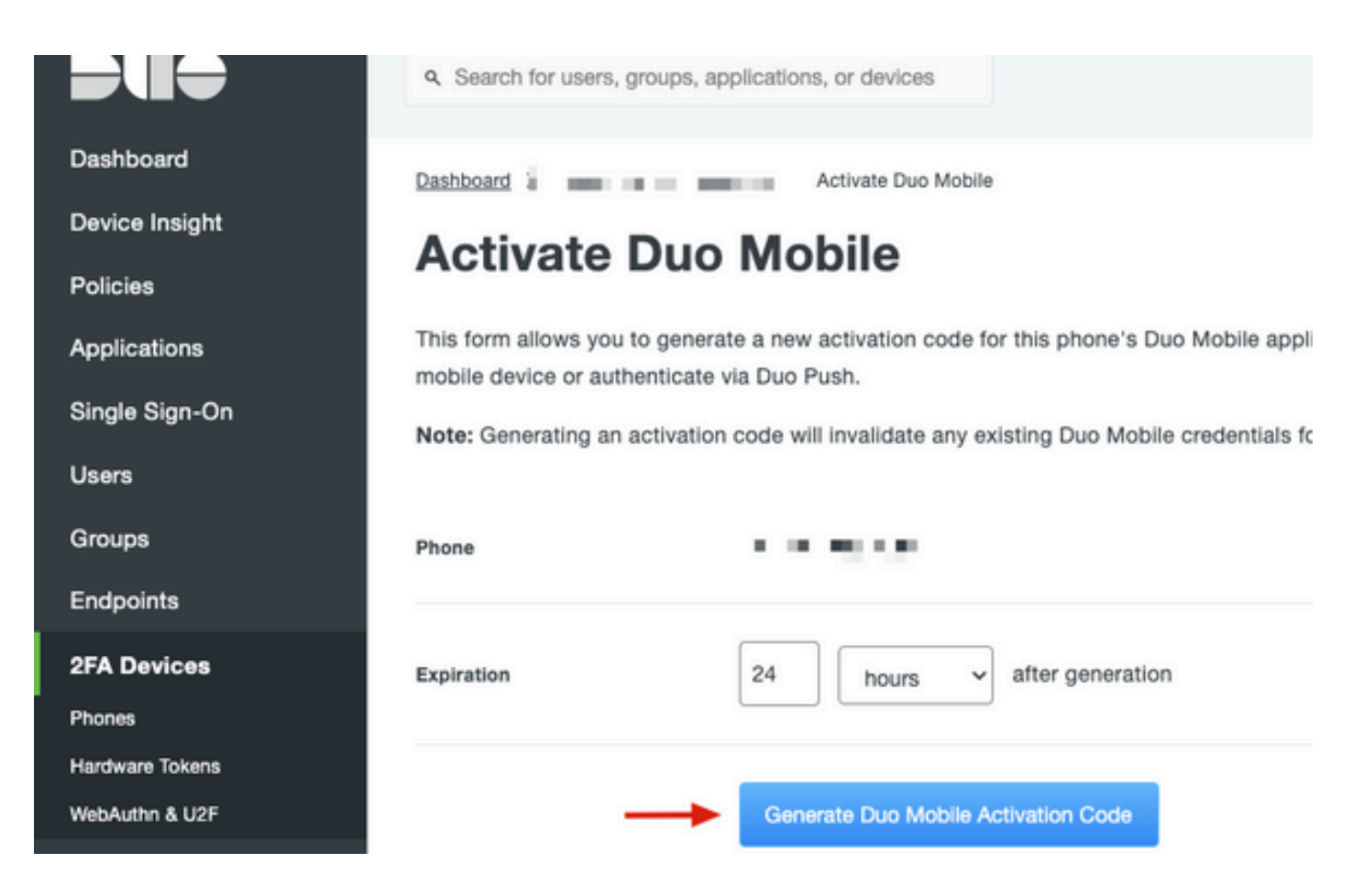

9. Seleziona Email per ricevere le istruzioni via email, digita il tuo indirizzo email e fai clic su Send Instructions by email (Invia istruzioni per posta elettronica).

Dashboard > • .... XXX TH TM6 > Activate Duo Mobile

# Activate Duo Mobile

This form allows you to generate a new activation code for this phone's Duo Mobile application. The Duo Mobile application allow: mobile device or authenticate via Duo Push.

Note: Generating an activation code will invalidate any existing Duo Mobile credentials for this device until it is activated with the r

| Phone          | a di ka Wasaka          |
|----------------|-------------------------|
| Send links via | SMS<br>Email            |
| Email          | ay i mian ilin ven avan |

10. Si riceve un messaggio di posta elettronica contenente le istruzioni, come illustrato nell'immagine.

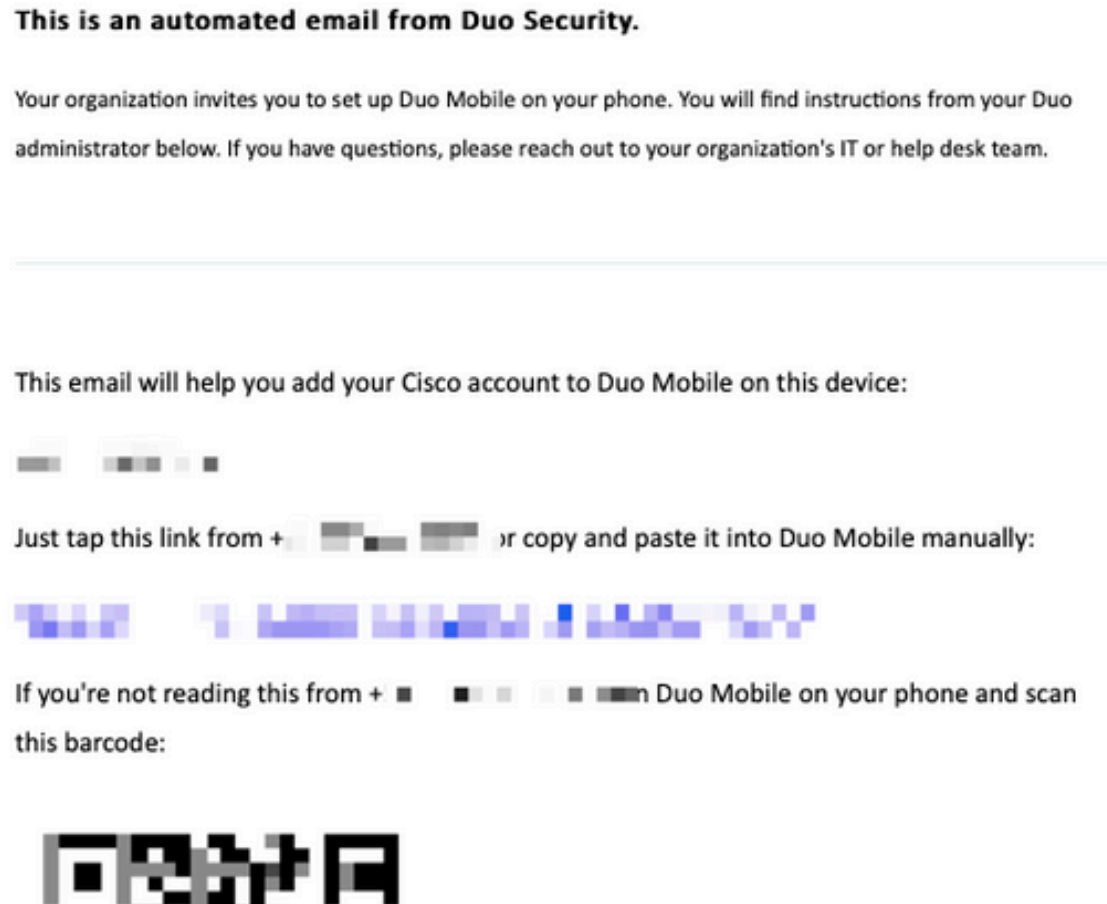

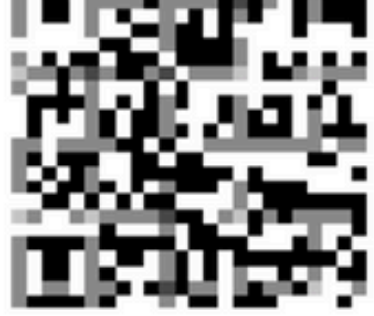

Don't have Duo Mobile yet? Install it first:

iPhone: https://itunes.apple.com/us/app/duo-mobile/id422663827

Android: https://play.google.com/store/apps/details?id=com.duosecurity.duomobile

11. Aprire Duo Mobile App dal dispositivo mobile e fare clic su Aggiungi, quindi selezionare Usa codice QR e digitalizzare il codice dall'e-mail di istruzioni.

12. Il nuovo utente viene aggiunto alla tua Duo Mobile App.

# **Duo Auth Proxy Configuration**

1. Scaricare e installare Duo Auth Proxy Manager da https://duo.com/docs/authproxy-reference.

Nota:in questo documento Duo Auth Proxy Manager è installato sullo stesso Windows Server che ospita i servizi Active Directory.

2. Nel pannello Duo Admin, passare ad Applicazioni e fare clic su Proteggi un'applicazione.

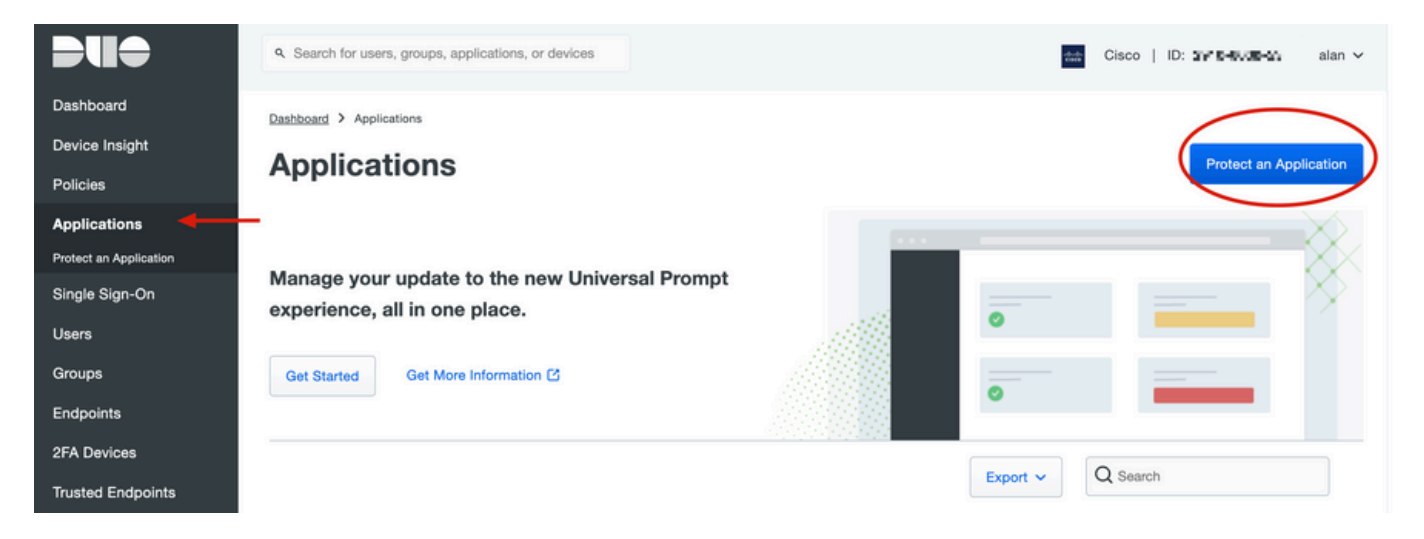

3. Sulla barra di ricerca, cerca Cisco ISE Radius.

#### **Protect an Application**

| 0                | Add an application that you'd like to protect with Duo two-factor a<br>You can start with a small "proof-of-concept" installation — it take<br>Documentation: Getting Started C<br>Choose an application below to get started. | uthentication.<br>Is just a few minutes, and | you're the only one that will see it, until you decide to add others. |
|------------------|----------------------------------------------------------------------------------------------------|----------------------------------------------|-----------------------------------------------------------------------|
| isd<br>Applica   | tion                                                                                                    | Protection Type                              |                                                                       |
| Cakamal          | Akamai Enterprise Application Access                                                                                                    | 2FA                                          | Documentation E <sup>*</sup> Protect                                  |
| altalta<br>cisco | Cisco ISE RADIUS                                                                                                    | 2FA                                          | Documentation D Protect                                               |

4. Copiare la chiave di integrazione, la chiave segreta e il nome host dell'API. Queste informazioni sono necessarie per la configurazione del proxy di autenticazione Duo.

Successfully added Cisco ISE RADIUS to protected applications. Add another.

Dashboard > Applications > Cisco ISE RADIUS 1

# **Cisco ISE RADIUS 1**

Follow the Cisco ISE RADIUS instructions ⊡.

#### Details

~

| Integration key | 5.500408.5896°/202585247                              | Сору  |
|-----------------|-------------------------------------------------------|-------|
| Secret key      | •••••W6ho                                             | Сору  |
|                 | Don't write down your secret key or share it with any | yone. |
| API hostname    | (343 0700 700 000 000 000 700 000 7                   | Сору  |

5. Eseguire l'applicazione Duo Authentication Proxy Manager e completare la configurazione sia per il client Active Directory che per ISE Radius Server, quindi fare clic su Convalida.

Nota: se la convalida ha esito negativo, fare riferimento alla scheda debug per i dettagli e correggerla di conseguenza.

| Duo Authentication Proxy Manager                                                                                                    | - 🗆 X                                                                                                    |
|----------------------------------------------------------------------------------------------------|----------------------------------------------------------------------------------------------------|
| Authentication Proxy is running     Up since: 3/5/2022, 9:23:04                                                                                                    | AM Version: 5.6.0 Restart Service Stop Service                                                                                                    |
| Validation passed     Configuration has passed validation and is ready to be saved                                                                                                    | <b>—</b> —                                                                                                    |
| Configure: authproxy.cfg Ur                                                                                                    | Isaved Changes Output                                                                                                    |
| <pre>18 ; number to the section name (e.g. [ad_client2]) 19 20 [ad_client] 21 host=10.28.17.107 22 service_account_username=Administrator 23 service_account_password= HEAMTLAT 24 search_dn=DC=agarciam,DC=cisco 25 26 [radius_server_auto] 27 ikey=Untplain[L[AlTHLAT 28 skey=KGP@fartBiA27"HTTp?7i6AlfSwh1VDpapeWrCdg 29 api_host=api_aft64730.clumtt.urlty.tom 30 radius_ip_1=10.28.17.101 31 radius_secret_1=Wextp111?! 32 failmode=safe 33 client=ad_client 34 port=1812 35 36</pre> | Running The Duo Authentication Proxy Connectivity Tool. This may take several minutes         [info] Testing section 'main' with configuration:         [info] Testing section 'main' with configuration:         [info] {'debug': 'True',         'log_max_files': '10',         'log_max_size': '20971520',         'test_connectivity_on_startup': 'true'}         [info] There are no configuration problems         [info] |
| Validate Save                                                                                                    | Learn how to configure the Authentication Proxy                                                                                                    |

# Configurazioni Cisco ISE

1. Accedere al portale di amministrazione di ISE.

2. Espandere la scheda Cisco ISE e passare ad Amministrazione, quindi fare clic su Risorse di rete e selezionare Server RADIUS esterni.

|                                                                                                    | Q What page are you looking                                                                   | for?       |                                                                                                    |                       |
|----------------------------------------------------------------------------------------------------|-----------------------------------------------------------------------------------------------|------------|----------------------------------------------------------------------------------------------------|-----------------------|
| Dashboard                                                                                                    | Context Visibility                                                                            | Operations | -Policy-                                                                                                    | Administration        |
| Recent Pages                                                                                                    | System                                                                                        |            | Network Resources                                                                                                    |                       |
| External Identity Sources<br>Policy Sets<br>Network Device Profiles<br>External RADIUS Servers<br>RADIUS Server Sequence<br>Live Logs | Deployment<br>Licensing<br>Certificates<br>Logging<br>Maintenance<br>Upgrade<br>Health Checks |            | Network Devices<br>Network Device Crow<br>Network Device Prof<br>External RADIUS Ser<br>PADIUS Server Sequ<br>NAC Managers<br>External MDM | iles<br>vers<br>iencs |
|                                                                                                    | Backup & Restore                                                                              |            | Location Services                                                                                                    |                       |

3. Nella scheda Server Radius esterni, fare clic su Aggiungi.

| ■ Cisco ISE     |                       | Administration · Network Resources |                         |                         |  |  |  |  |
|-----------------|-----------------------|------------------------------------|-------------------------|-------------------------|--|--|--|--|
| Network Devices | Network Device Groups | Network Device Profiles            | External RADIUS Servers | RADIUS Server Sequences |  |  |  |  |
| External R      | ADIUS Servers         |                                    | 1                       |                         |  |  |  |  |
|                 | 🗍 Duplicate 🌐 Delete  |                                    |                         |                         |  |  |  |  |
| Name Name:      | Currently Sorted      | Description                        |                         |                         |  |  |  |  |

4. Compilare il campo vuoto con la configurazione RADIUS utilizzata in Duo Authentication Proxy Manager e fare clic su Invia.

| Network Devices Networ           | k Device Groups | Network Device | Profiles E         | xternal RADIUS Servers | RADIUS Server Sequences | NAC Managers | External MDM | More |
|----------------------------------|-----------------|----------------|--------------------|------------------------|-------------------------|--------------|--------------|------|
| * Name                           | DUO_NEW ┥       |                |                    |                        |                         |              |              |      |
| Description                      |                 |                |                    | ß                      |                         |              |              |      |
| * Host IP                        | 10.28.17.107    |                |                    |                        |                         |              |              |      |
| * Shared Secret                  | ······· +       | _              | Show               |                        |                         |              |              |      |
| Enable KeyWrap                   |                 |                |                    |                        |                         |              |              |      |
| * Key Encryption Key             |                 | Show           |                    |                        |                         |              |              |      |
| * Message Authenticator Code Key |                 | Show           |                    |                        |                         |              |              |      |
| Key Input Format                 | O ASCII O HEXAI | DECIMAL        |                    |                        |                         |              |              |      |
| * Authentication Port            | 1812            | (Valid         | Range 1 to 65535   | )                      |                         |              |              |      |
| * Accounting Port                | 1813            | (Valid         | Range 1 to 65535   | )                      |                         |              |              |      |
| * Server Timeout                 | 5               | Seco           | nds (Valid Range 1 | to 120)                |                         |              |              |      |
| * Connection Attempts            | 3               | (Valid         | Range 1 to 9)      |                        |                         |              |              |      |
| Radius ProxyFailover Expiration  | 300             | ()(v           | alid Range 1 to 60 | 0)                     |                         |              |              |      |
|                                  |                 |                |                    |                        |                         |              | Su           |      |

5. Passare alla scheda Sequenze server RADIUS e fare clic su Aggiungi.

|                 |                                           | Adm                     | nistration • Network Resour | ces                     |
|-----------------|-------------------------------------------|-------------------------|-----------------------------|-------------------------|
| Network Devices | Network Device Groups                     | Network Device Profiles | External RADIUS Servers     | RADIUS Server Sequences |
| RADIUS Se       | inistration > System > Backup & Restore > | S<br>Policy Export Page |                             | 1                       |

6. Specificare il nome della sequenza e assegnare il nuovo server esterno RADIUS, quindi fare clic su Invia.

#### RADIUS Server Sequences List > New RADIUS Server Sequence

#### **RADIUS Server Sequence**

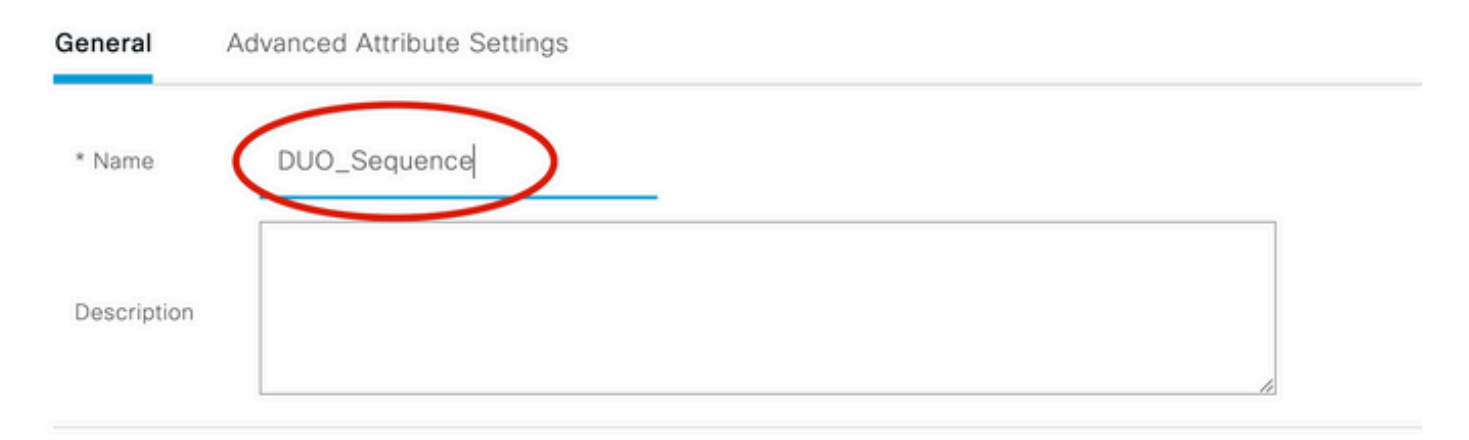

#### ✓ User Selected Service Type

Select the set of external RADIUS servers to use to process requests. Servers are accessed in sequence until a response is r

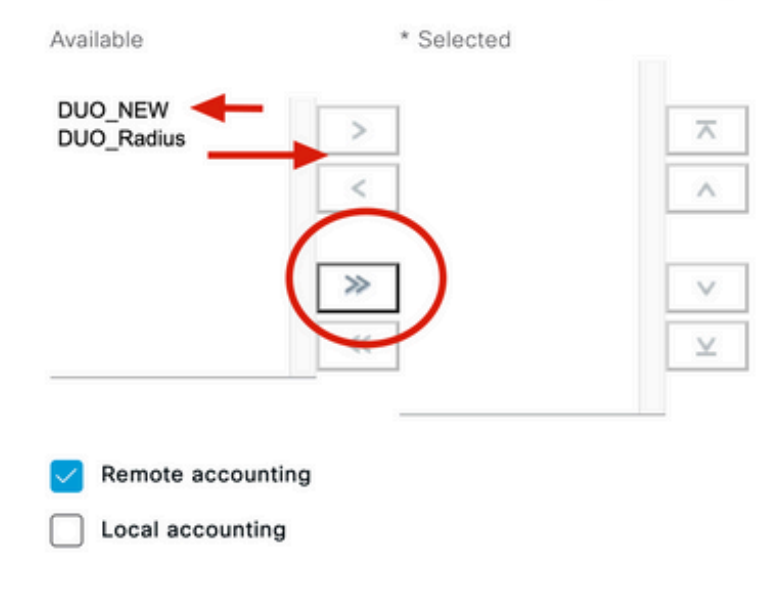

7. Passare dal menu del dashboard a Criterio e fare clic su Set di criteri.

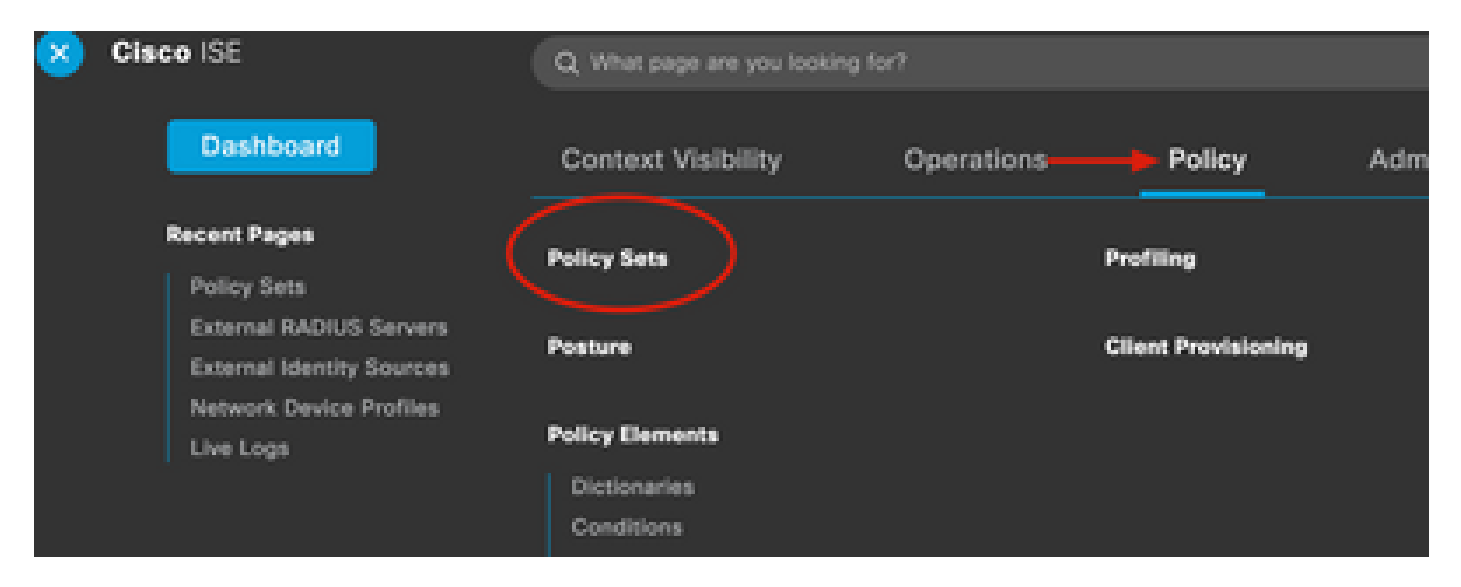

8. Assegnate la sequenza RADIUS al criterio di default.

Nota:in questo documento viene applicata la sequenza Duo a tutte le connessioni, quindi viene utilizzato il criterio predefinito. L'assegnazione dei criteri può variare in base ai requisiti.

| Policy | Sets   |                 |                    |     |                                     | Reset                           | Reset Policyset Hi    | tcount |
|--------|--------|-----------------|--------------------|-----|-------------------------------------|---------------------------------|-----------------------|--------|
| ÷      | Status | Policy Set Name | Description        | Con | iditions                            | Allowed Protocols               | / Server Sequence     | Hits   |
| Q      | Search | 1               |                    |     |                                     |                                 |                       |        |
|        | ø      | 81 D 1 N        |                    | Ŧ   | Radius-User-Name EQUALS isevpn      | Default Network A               | access $\boxtimes -+$ | 3      |
|        | ø      | 18. X           |                    | Ø   | Radius-NAS-Port-Type EQUALS Virtual | DUO_Sequence                    | $\boxtimes \sim +$    | 22     |
|        | ø      | Default         | Default policy set |     |                                     | Default Network A               | access 🖾 🔨 +          | 0      |
|        |        | Ĩ               |                    |     |                                     | EQ                              |                       |        |
|        |        | I               |                    |     |                                     | Allowed Protocols               |                       | eset   |
|        |        |                 |                    |     |                                     | Default Netwo<br>Proxy Sequence | ork Access            |        |
|        |        |                 |                    |     |                                     | DUO_NEW                         |                       |        |
|        |        |                 |                    |     |                                     | DUO Sequen                      | ce                    |        |

# Configurazione Cisco ASA RADIUS/ISE

1. Configurare il server ISE RADIUS in gruppi di server AAA, passare a Configurazione, quindi fare clic su Gestione dispositivi ed espandere la sezione Utenti/AAA, quindi selezionare Gruppi di server AAA.

| o t<br>avi | Home Configuration Monitoring Save<br>Device Lip Beokmarks<br>Bookmarks<br>bookmark a page, right-click on a node in the<br>agation tree and select "Add to bookmarks".<br>Go The Delete                                                                                                    | Refresh Ba        | ack ()<br>ation :<br>ips<br>Pro<br>RA<br>LO |
|------------|----------------------------------------------------------------------------------------------------|-------------------|---------------------------------------------|
| 0          | O O Device Management                                                                                                    |                   |                                             |
| >          | Management Access                                                                                                    |                   |                                             |
| >          | 8 Licensing                                                                                                    |                   |                                             |
| >          | System Image/Configuration                                                                                                    |                   |                                             |
| >          | High Availability and Scalability                                                                                                    |                   |                                             |
| >          |                                                                                                    | Find:             |                                             |
|            | Smart Call-Home                                                                                                    |                   |                                             |
|            | Security                                                                                                    | Servers in the Se | elected                                     |
|            | Service Module Settings                                                                                                    | Server Name or IP | Addres                                      |
| 0          |                                                                                                    | 10 28 17 101      | Addre:                                      |
|            | 19 AAA Server Groups                                                                                                    | 10.20.17.101      |                                             |
|            | Se I DAP Attribute Map                                                                                                    |                   |                                             |
|            | AAA Kerberos                                                                                                    |                   |                                             |
|            | Authentication Prompt                                                                                                    |                   |                                             |
|            | 🗣 AAA Access                                                                                                    |                   |                                             |
|            | Dvnamic Access Policies                                                                                                    |                   |                                             |
|            | User Accounts                                                                                                    |                   |                                             |
|            | A Password Policy                                                                                                    |                   |                                             |
|            | G Change My Password                                                                                                    |                   |                                             |
|            | Login History                                                                                                    |                   |                                             |
| 5          | Certificate Management                                                                                                    |                   |                                             |
| >          | P DHCP                                                                                                    |                   |                                             |
|            | B DNS                                                                                                    |                   |                                             |
| Σ          | UND TO THE REAL PROPERTY OF THE REAL PROPERTY OF TH |                   |                                             |

, selezionare il nome dell'interfaccia, specificare l'indirizzo IP del server ISE e digitare la chiave segreta RADIUS, quindi fare clic su Ok.

Nota: tutte queste informazioni devono corrispondere a quelle specificate in Duo Authentication Proxy Manager.

| • •                         | Edit AAA Server |
|-----------------------------|-----------------|
| Server Group:               | SE              |
| Interface Name:             | outside 🔫 ——    |
| Server Name or IP Address:  | 10.28.17.101    |
| Timeout:                    | 10 seconds      |
| RADIUS Parameters           |                 |
| Server Authentication Port: | 1645            |
| Server Accounting Port:     | 1646            |
| Retry Interval:             | 10 seconds 📀    |
| Server Secret Key:          | •••••           |
| Common Password:            |                 |
| ACL Netmask Convert:        | Standard 😂      |
| Microsoft CHAPv2 Capable    | : 🔽             |
| SDI Messages                |                 |
| Message Table               | ×               |
| Help                        | Cancel OK       |

Configurazione CLI.

```
aaa-server ISE protocol radius
dynamic-authorization
aaa-server ISE (outside) host 10.28.17.101
key *****
```

## Configurazione VPN di accesso remoto Cisco ASA

ip local pool agarciam-pool 192.168.17.1-192.168.17.100 mask 255.255.255.0 group-policy DUO internal group-policy DUO attributes banner value This connection is for DUO authorized users only! vpn-tunnel-protocol ikev2 ssl-client split-tunnel-policy tunnelspecified split-tunnel-network-list value split-agarciam address-pools value agarciam-pool tunnel-group ISE-users type remote-access tunnel-group ISE-users general-attributes address-pool agarciam-pool authentication-server-group ISE default-group-policy DUO tunnel-group ISE-users webvpn-attributes group-alias ISE enable dns-group DNS-CISCO

### Test

1. Apri l'app Anyconnect sul tuo dispositivo PC. Specificare il nome host dell'headend VPN ASA e accedere con l'utente creato per l'autenticazione secondaria Duo, quindi fare clic su OK.

| 000 | Sec                     | AnyConnect<br>ure Mobility Client | cisco     |   |
|-----|-------------------------|-----------------------------------|-----------|---|
|     | VPN:<br>Please enter yo | ur username and passw             | vord.     |   |
|     |                         |                                   |           |   |
|     | Cisco A                 | nyConnect   192.16                | 8.100.100 |   |
|     | Please enter your       | username and passw                | vord.     |   |
| _   | Group:                  |                                   | -         | 0 |
|     | msgstringESMEX          | duovpn                            |           |   |
|     | MEX-PASS                | ••••                              |           |   |
|     |                         |                                   | Cancel    | ) |

- 2. È stata ricevuta una notifica di push Duo sul dispositivo mobile Duo dell'utente specificato.
- 3. Aprire la notifica di Duo Mobile App e fare clic su Approva.

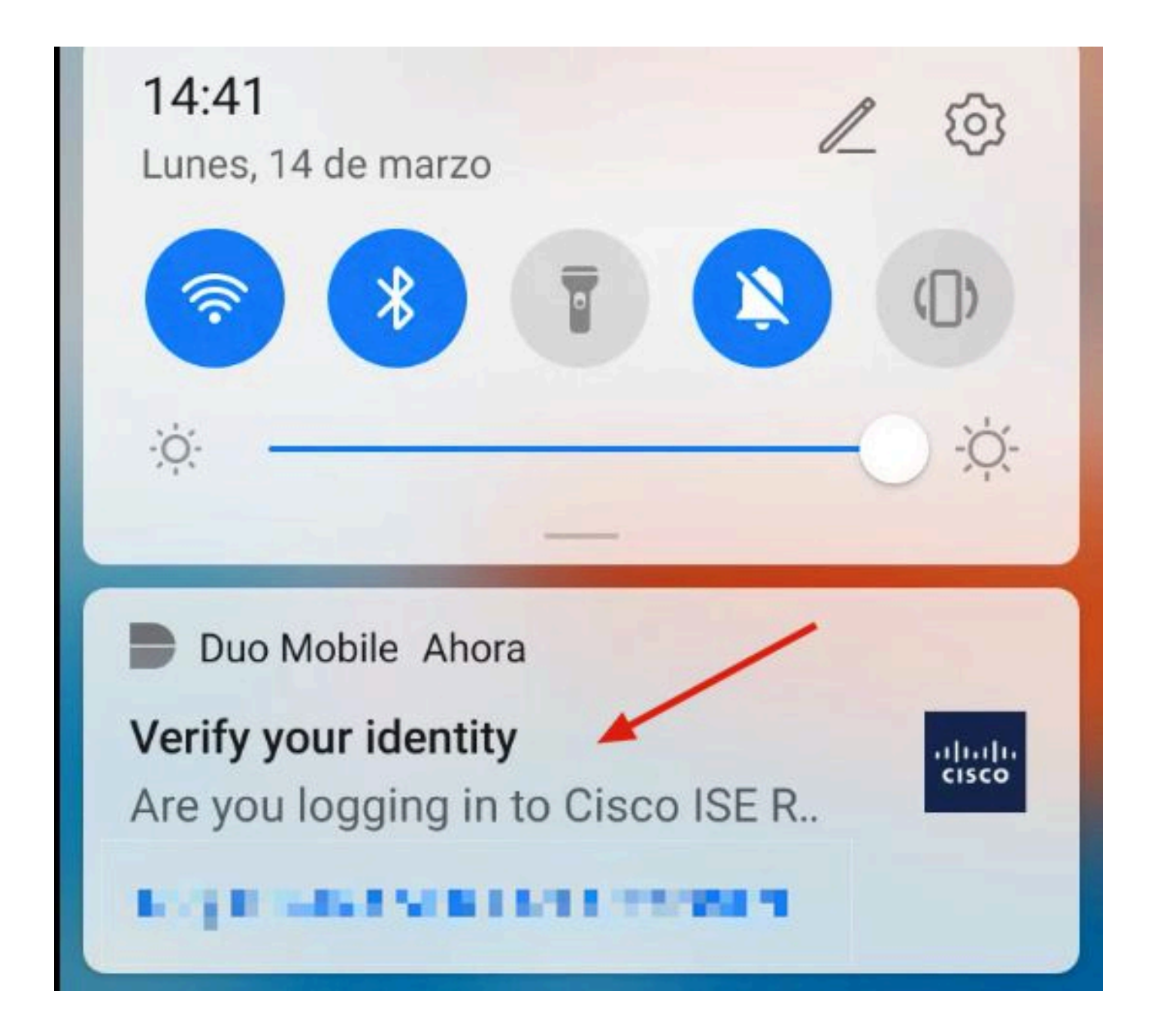

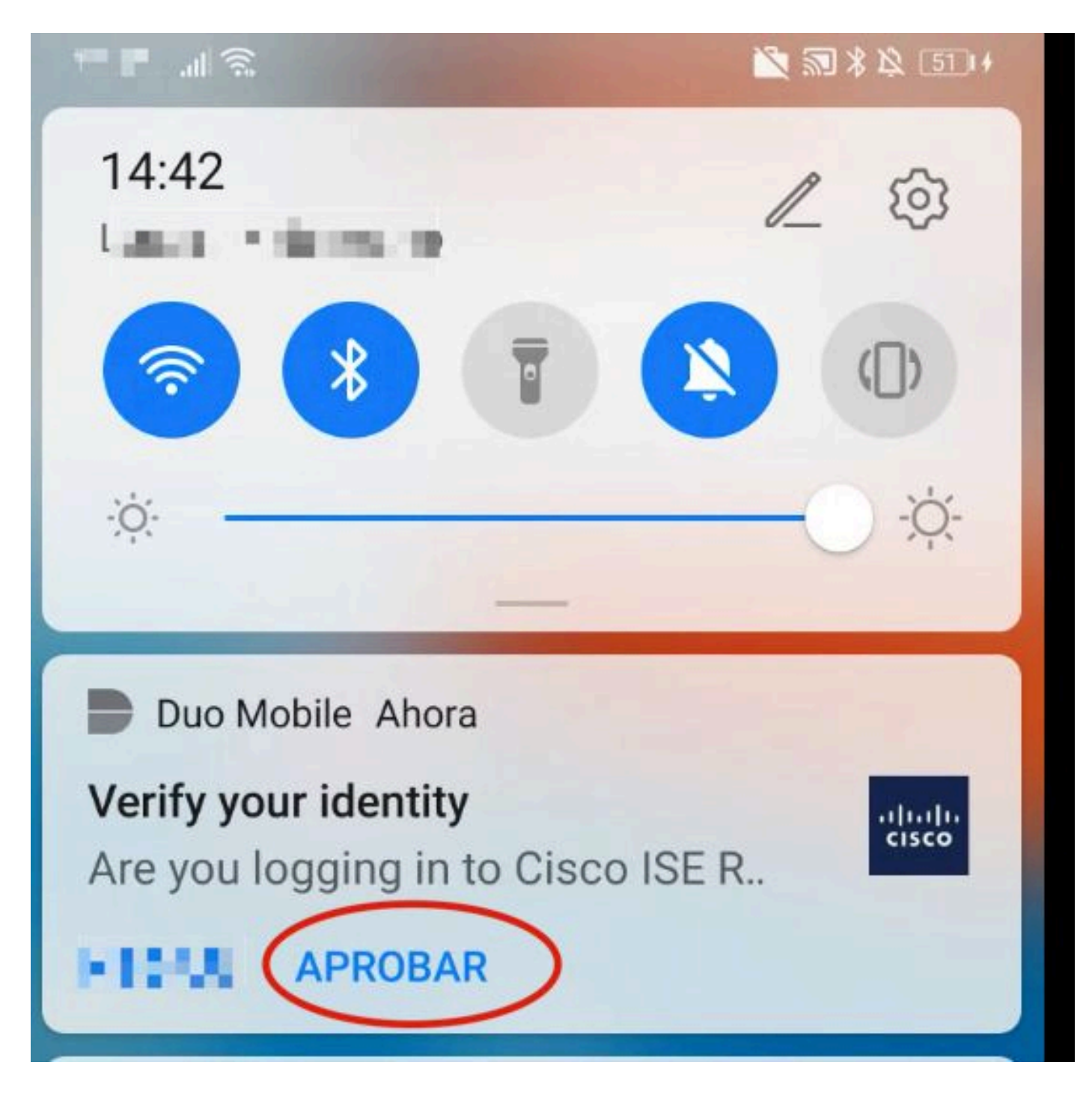

4. Accettare il banner e stabilire la connessione.

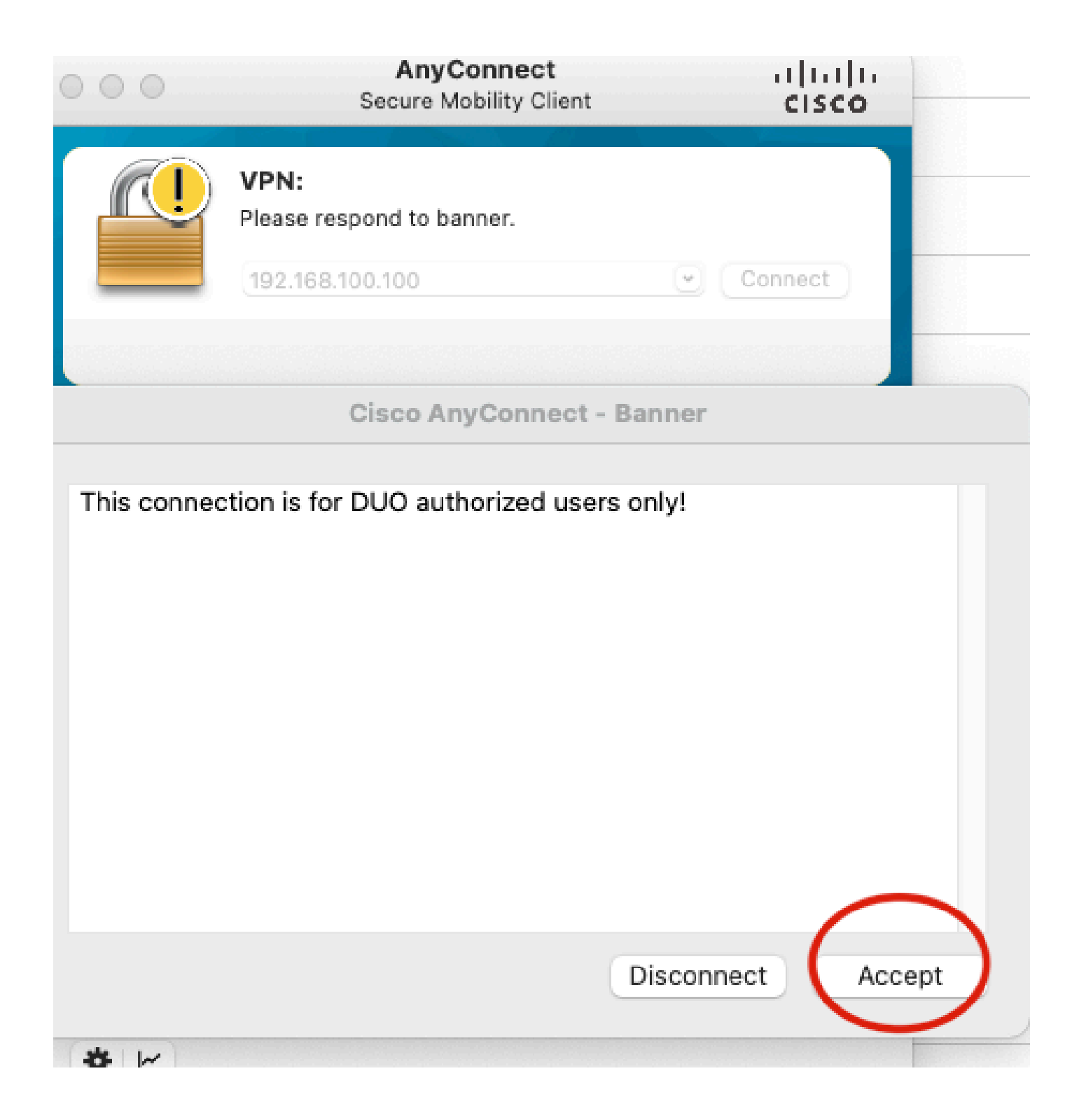

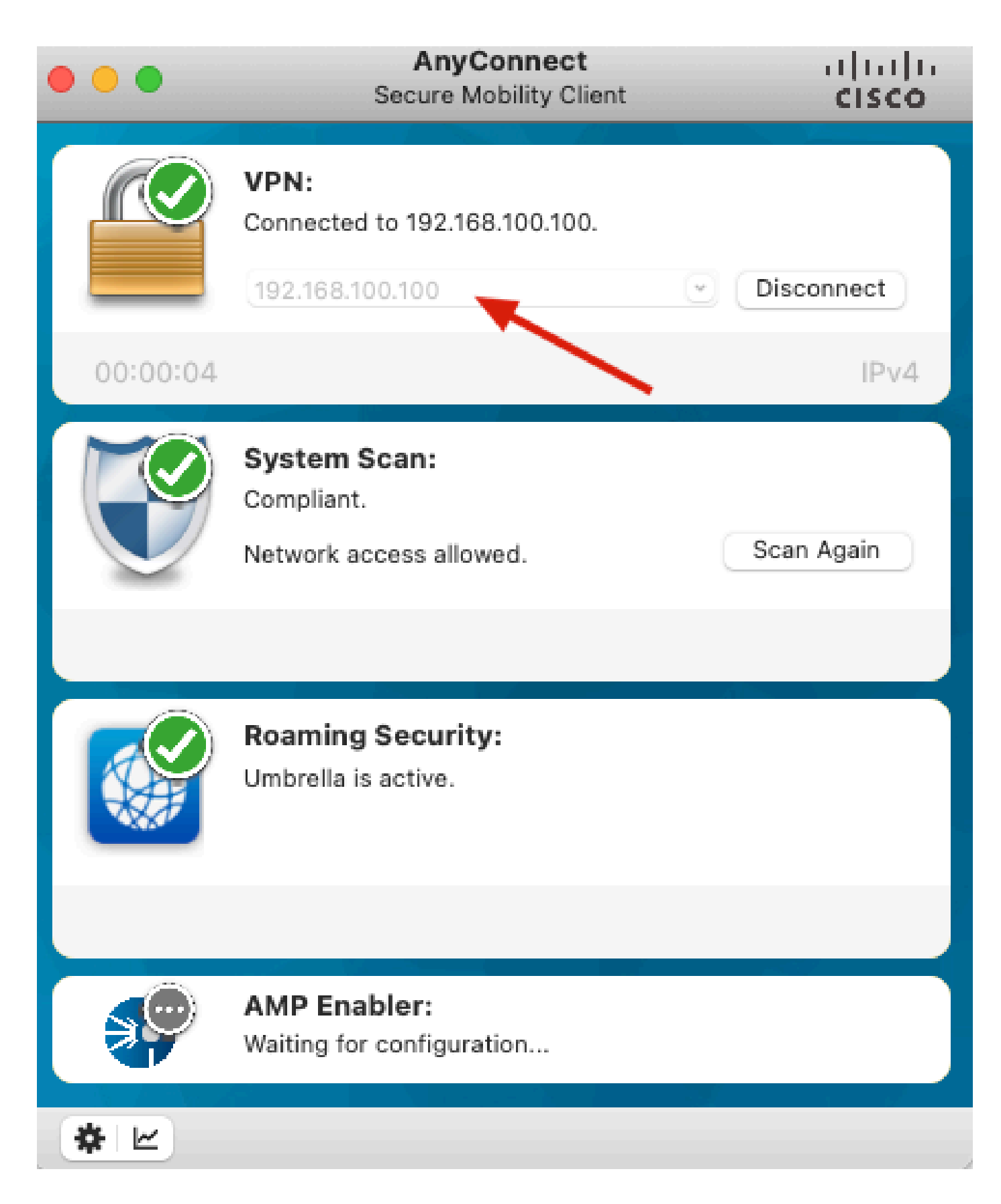

# Risoluzione dei problemi

In questa sezione vengono fornite informazioni utili per risolvere i problemi di configurazione.

Duo Authentication Proxy viene fornito con uno strumento di debug che visualizza i motivi dell'errore.

### Debug del lavoro

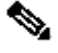

Nota:le informazioni successive sono memorizzate in C:\Program Files\Duo Proxy di autenticazione di sicurezza\log\connectivity\_tool.log.

## Output

| Running | The Duo Authentication Proxy Connectivity Tool. This may take |
|---------|---------------------------------------------------------------|
|         | several minutes                                               |
| [info]  | Testing section 'main' with configuration:                    |
| [info]  | {'debug': 'True',                                             |
|         | 'log_max_files': '10',                                        |
|         | 'log_max_size': '20971520',                                   |
|         | <pre>'test_connectivity_on_startup': 'true'}</pre>            |
| [info]  | There are no configuration problems                           |
| [info]  |                                                               |
| [info]  | Testing section 'ad_client' with configuration:               |
| [info]  | {'debug': 'True',                                             |
|         | 'host': '10.28.17.107',                                       |
|         | 'search_dn': 'DC=agarciam,DC=cisco',                          |
|         | 'service_account_password': '*****',                          |
|         | 'service_account_username': 'Administrator'}                  |
|         |                                                               |

```
[info]
        Testing section 'radius_server_auto' with configuration:
[info]
        {'api_host': 'apl affect?'Laboratelly.com',
[info]
         'client': 'ad_client',
         'debug': 'True',
         'failmode': 'safe',
         'ikey': Lange Lot Manager ...
         'port': '1812',
         'radius_ip_1': '10.28.17.101',
         'radius_secret_1': '******',
         'skey': '********[40]'}
        There are no configuration problems
[info]
[info] Testing section 'main' with configuration:
[info] {'debug': 'True',
         'log_max_files': '10',
         'log_max_size': '20971520',
         'test_connectivity_on_startup': 'true'}
[info] There are no connectivity problems with the section.
```

```
[info] There are no connectivity problems with the section.
[info]
[info] Testing section 'ad_client' with configuration:
[info] {'debug': 'True',
         'host': '10.28.17.107',
         'search_dn': 'DC=agarciam,DC=cisco',
         'service_account_password': '******',
         'service_account_username': 'Administrator'}
       The LDAP Client section has no connectivity issues.
[info]
[info]
[info] Testing section 'radius_server_auto' with configuration:
[info] {'api_host': 'asi_adice.ci.ducaccurite.cmp',
         'client': 'ad_client',
         'debug': 'True',
         'failmode': 'safe',
         'ikey': ""There's Northern Sciences
         'port': '1812',
         'radius_ip_1': '10.28.17.101',
         'radius_secret_1': '******',
         'skey': '****** [40]'}
       The RADIUS Server has no connectivity problems.
[info]
[info]
[info] SUMMARY
[info] No issues detected
```

1. Problemi di connettività, IP errato, FQDN/nome host non risolvibile nella configurazione di Active Directory.

### Output

'host': '10.28.17.106', 'search\_dn': 'DC=agarciam,DC=cisco', 'service\_account\_password': '\*\*\*\*\*', 'service\_account\_username': 'Administrator'} [warn] The LDAP Client section has connectivity problems. [warn] The LDAP host clear connection to 10.28.17.106:389 has connectivity problems. [error] The Auth Proxy was not able to establish a connection to 10 .28.17.106:389.

2. Password errata per l'utente Administrator in Active Directory.

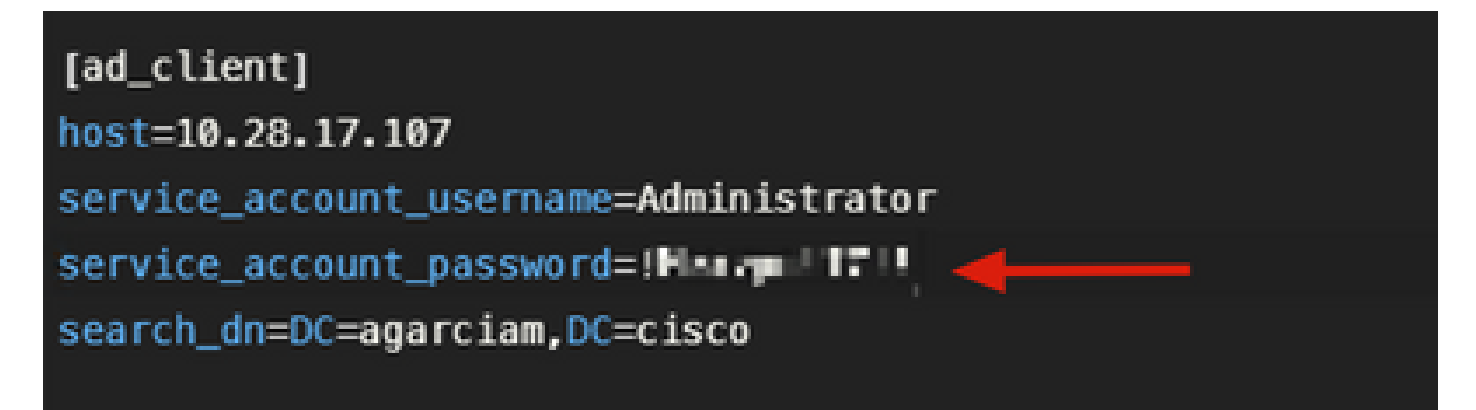

Debug

| [info]  | The Auth Proxy was able to establish a connection to 10.28.17 |
|---------|---------------------------------------------------------------|
|         | .107:389.                                                     |
| [info]  | The Auth Proxy was able to establish an LDAP connection to 10 |
|         | .28.17.107:389.                                               |
| [error] | The Auth Proxy was unable to bind as Administrator.           |
| [error] | Please ensure that the provided service account credentials   |
|         | are correct.                                                  |
| [debug] | Exception: invalidCredentials: 8009030C: LdapErr: DSID        |
|         | -0C090516, comment: AcceptSecurityContext error, data 52e,    |
|         | v3839 <mark>-</mark>                                          |
| [warn]  | The Auth Proxy did not run the search check because of the    |
|         | problem(s) with the bind check. Resolve that issue and rerun  |
|         | the tester.                                                   |

3. Dominio di base errato.

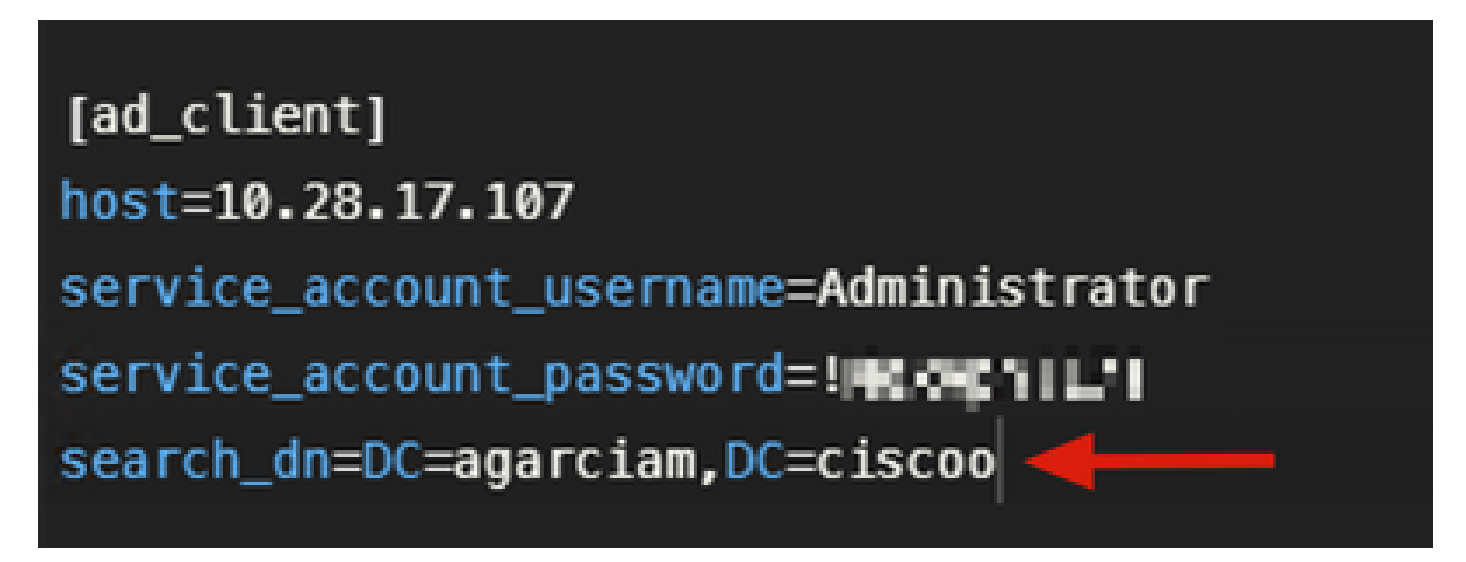

Debug

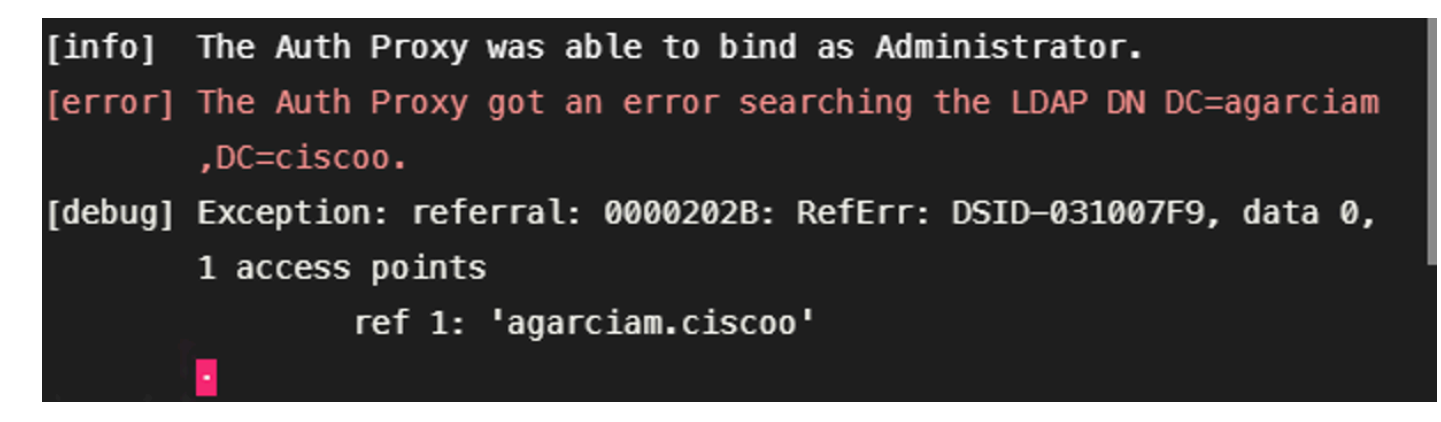

4. Valore RADIUS chiave errato.

| [radius_server_auto]                                             |
|------------------------------------------------------------------|
| ikey=U_NUL_LUGAL_KHRNZ6EZ1                                       |
| skey=Jackinski i trudi. 17 mil 1911 - History Salimari da mika 👥 |
| api_host=apl = 🗖 📲 🖬 🖬 🖛 🖜 ity.com                               |
| radius_ip_1=10.28.17.101                                         |
| <pre>radius_secret_1=!Mexvpn!17!</pre>                           |
| failmode=safe                                                    |
| <pre>client=ad_client</pre>                                      |
| port=1812                                                        |
|                                                                  |

#### Debug

|         | and a second tell                                             |
|---------|---------------------------------------------------------------|
| [error] | The ikey value provided is invalid.                           |
| [info]  |                                                               |
| [info]  | SUMMARY                                                       |
| [warn]  | Checks for external connectivity were not run. Please fix the |
|         | configuration and try again.                                  |

5. Verificare che il server ISE invii pacchetti di richiesta di accesso.

#### \*Ethernet0

| File      | e Edit | View    | Go      | Capture  | Analyze               | Statistics | Telephony   | Wireles  | is Tools  | Help     |                 |                        |
|-----------|--------|---------|---------|----------|-----------------------|------------|-------------|----------|-----------|----------|-----------------|------------------------|
| £.        | •      |         |         |          | ۹ 👄 🕫                 | 9 🗟 🧕      | £ 🗐 🔳       | ର୍ ପ୍    | ۹ 👳       |          |                 |                        |
|           | radius |         |         |          | 1                     |            |             |          |           |          |                 |                        |
| No.       |        | Time    |         | Source   |                       |            | Destination |          | Protoco   | l Length | Terfo           |                        |
|           | 1511.  | 6020.5  | 21457   | 10.28    | 3.17.101              |            | 10.28.17.1  | 07       | RADIU     | IS 877   | Access-Request  | t 刘 = 31               |
| <u>مل</u> | 1513.  | 6024.3  | 44735   | 10.28    | 3.17.107              |            | 10.28.17.1  | 01       | RADIU     | IS 191   | Access Accept   | id=31                  |
| >         | Frame  | 151115  | : 877   | bytes o  | n wire (              | 7016 bits  | ;), 877 by  | tes capt | tured (70 | 16 bits) | on interface \  | Device\NPF_{CA092CEE-5 |
| >         | Ether  | net II, | Snc:    | Where_   | b3:a4:2f              | (00:50:5   | 6:b3:a4:21  | f), Dst: | Whare_    | b3:b4:3e | (00:50:56:b3:b  | 04:3e)                 |
| >         | Inter  | net Pro | tocol   | Version  | 4, Snc:               | 10.28.17   | 7.101, Dst: | 10.28    | 17.107    |          |                 |                        |
| >         | User   | Datagra | m Prof  | tocol, S | inc Pont:             | 42022, 0   | Ost Port: 1 | 1812     |           |          |                 |                        |
| ~         | RADIU  | S Proto | col     |          |                       |            |             |          |           |          |                 |                        |
|           | Co     | de: Acc | ess-Re  | equest ( | 1)                    |            |             |          |           |          |                 |                        |
|           | Pa     | cket id | entifi  | ier: 0x1 | f (31)                |            |             |          |           |          |                 |                        |
|           | Le     | ngth: 8 | 35      |          |                       |            |             |          |           |          |                 |                        |
|           | Au     | thentic | ator:   | 38a28ca  | 3ca6bbc26             | 51819c530  | 4b1be6e3    |          |           |          |                 |                        |
|           | [T     | ne nesp | onse t  | to this  | request :             | is in fra  | me 151332   | 1        |           |          |                 |                        |
|           | Y At   | tribute | Value   | e Pairs  |                       |            | -           |          |           |          |                 |                        |
|           | ~      | AVP: to | -User-  | Name(1)  | 1=8 val=              | duovpn     | -           |          |           |          |                 |                        |
|           | 2      | AVP: to | -User-  | Passwor  | d(2) 1=18             | 3 val=Enc  | rypted      |          |           |          |                 |                        |
|           | 2      | AVP: to | NAS-1   | P-Addre  | ss(4) 1=0             | 5 val=192  | .168.100.1  | .00      |           |          |                 |                        |
|           | 2      | AVP: to | NAS-P   | Port(5)  | 1=6 val=3             | 44064      |             |          |           |          |                 |                        |
|           | 2      | AVP: to | Calle   | d-Stati  | on-1d(30)             | 1=17 va    | 1=192.168.  | 100.100  | ,         |          |                 |                        |
|           |        | AVP: to | -Calli  | ing-Stat | 100-10(3)             | () 1=13 V  | a1 N        |          | 121202-2  |          | 20.010001       |                        |
|           | 2      | AVP: U  | -Proxy  | -State(  | 33) 1=25              | va1=4069   | 72/3/450/2  | 01/8/93  | 05150205  | 23826313 | /20313031       | C262220242121666222462 |
|           |        | AVP: C  | -Proxy  | -state(  | 22) 1=/6<br>2(61) 1-6 | val=4369   | / 303012053 | 0303/5/  | 20520414  | 55557566 | 333323733612039 | 03023020313103032003   |
|           |        | AVP: U  | -1943-P | 1-Clice  | e(OI) I=c             | +(66) 1-   | 13 val-10   | 00 65 5  | 3         |          |                 |                        |
|           |        | AVP: U  | - runne | i -ciien | c-enopoir             | r(00) 1=   | 15 Val=10.  | 55.05.5  | 5         |          |                 |                        |

6. Per verificare il corretto funzionamento del server proxy di autenticazione Duo, Duo fornisce lo strumento <u>NTRadPing</u> per simulare i pacchetti di richiesta di accesso e la risposta con Duo.

6.1 Installare NTRadPing su un PC diverso e generare traffico.

Nota:nell'esempio viene utilizzato il computer Windows 10.28.17.3.

6.2 Eseguire la configurazione con gli attributi utilizzati nella configurazione ISE Radius.

| INTRadPing Test Utility                  | – 🗆 X                                                                                                    |  |  |  |  |
|------------------------------------------|----------------------------------------------------------------------------------------------------|--|--|--|--|
| RADIUS Server/port 10.28.17.107          | NTRadPing 1.5 - RADIUS Server Testing Tool<br>© 1999-2003 Master Soft SpA - Italy - All rights reserved                                                                                                    |  |  |  |  |
| Reply timeout (sec.): 3 Retries: 6       | http://www.dialways.com/                                                                                                    |  |  |  |  |
| RADIUS Secret key: Harmy F i             | mrc \                                                                                                    |  |  |  |  |
| User-Name: duovpn                        |                                                                                                    |  |  |  |  |
| Password: CHAP                           | MASTERSOFT DIALWAYS                                                                                                    |  |  |  |  |
| Request type: Authentication Request 💌 0 | RADIUS Server reply:                                                                                                    |  |  |  |  |
| Additional RADIUS Attributes:            | See Super-Stational and the second 22 2012 1022<br>Instantian a served work of the second 12 2012 1022<br>In a second second to the school area should (1)<br>the second second second second (1)<br>and we can even the school of 7000 - Bandward<br>www.caref.color(second school)<br>algorization to device of the school<br>algorization to device of the school<br>algorization to device of the |  |  |  |  |
| Add Remove Clear list Load Save          | Send Help Close                                                                                                    |  |  |  |  |

6.3 Configurare Duo Authentication Proxy Manager come segue.

| [radius_server_auto]                                                                                                    |
|----------------------------------------------------------------------------------------------------|
| ikey="There's there's set as a set of the set of the se |
| skey=Jac3                                                                                                    |
| api_host=ani=nd7c172n.dumnerinity.com                                                                                                    |
| radius_ip_1=10.28.17.101                                                                                                    |
| <pre>radius_secret_1=!Mexnum *17!</pre>                                                                                                    |
| radius_ip_2=10.28.17.3                                                                                                    |
| radius_secret_2=!Mex     7!                                                                                                    |

6.4. Passare allo strumento NTRadPing e fare clic su Invia. Si riceve una notifica push Duo sul dispositivo mobile assegnato.

| INTRadPing Test       | Utility                                 |         | - 🗆 X                                                                                                    |
|-----------------------|-----------------------------------------|---------|----------------------------------------------------------------------------------------------------|
| RADIUS Server/port:   | 10.28.17.107                            | 1812    | NTRadPing 1.5 - RADIUS Server Testing Tool<br>© 1999-2003 Master Soft SpA - Italy - All rights reserved                                                                                                    |
| Reply timeout (sec.): | 3 Ret                                   | ries: 6 | http://www.dialways.com/                                                                                                    |
| RADIUS Secret key:    | !Mexvpn!17!                             |         | ms                                                                                                    |
| User-Name:            | duovpn                                  |         |                                                                                                    |
| Password:             | XXXXXXXXXXXXXXXXXXXXXXXXXXXXXXXXXXXXXXX | CHAP    | MASTERSOFT DIALWAYS                                                                                                    |
| Request type:         | Authentication Request 💌                | 0       | RADIUS Server reply:                                                                                                    |
| Additional RADIUS A   | ttributes:                              | _       | Sending authentication request to server 10.28.17.107:1812<br>Transmitting packet, code=1 id=12 length=46<br>no response from server (uned out), non-offerent (#1)<br>received response from the server in 4000 milliseconds<br>reply packet code=2 id=12 length=49<br>response: Access:Accept<br>attribute dump<br>Reply-Message=Success. Logging you in |
| Add Remove            | e Clear list Load                       | Save    | Send Help Close                                                                                                    |

|    | 700 20.866684      | 10.28.17.3           | 10.28.17.107           | RADIUS        | 88 Access-Request id=13,  | , Duplicate Request                |         |
|----|--------------------|----------------------|------------------------|---------------|---------------------------|------------------------------------|---------|
| ąL | 737 22.184895      | 10.28.17.107         | 10.28.17.3             | RADIUS        | 90 Access-Accept id=13    | <b>←</b>                           |         |
|    |                    |                      |                        |               |                           |                                    |         |
| >  | Frame 700: 88 byte | s on wire (704 bit:  | s), 88 bytes captured  | (704 bits) on | interface \Device\NPF {CA | 092CEE-5528-4E0A-9310-2D523160DD60 | }, id 0 |
| >  | Ethernet II, Src:  | VMware_b3:f2:72 (00  | 0:50:56:b3:f2:72), Dst | : VMware_b3:b | 4:3e (00:50:56:b3:b4:3e)  |                                    |         |
| >  | Internet Protocol  | Version 4, Src: 10   | .28.17.3, Dst: 10.28.1 | 7.107         |                           |                                    |         |
| >  | User Datagram Prot | cocol, Src Port: 51  | 188, Dst Port: 1812    |               |                           |                                    |         |
| ~  | RADIUS Protocol    |                      |                        |               |                           |                                    |         |
|    | Code: Access-Re    | quest (1)            |                        |               |                           |                                    |         |
|    | Packet identifi    | er: 0xd (13)         |                        |               |                           |                                    |         |
|    | Length: 46         |                      |                        |               |                           |                                    |         |
|    | Authenticator:     | 2020202020203136343  | 36393335333230         |               |                           |                                    |         |
|    | [Duplicate Requ    | est Frame Number: 5  | 532]                   |               |                           |                                    |         |
|    | [The response t    | to this request is i | in frame 737]          |               |                           |                                    |         |
|    | ✓ Attribute Value  | Pairs                |                        |               |                           |                                    |         |
|    | > AVP: t=User-     | Name(1) l=8 val=duc  | ovpn                   |               |                           |                                    |         |
|    | > AVP: t=User-     | Password(2) l=18 va  | al=Encrypted           |               |                           |                                    |         |
|    |                    |                      |                        |               |                           |                                    |         |
| 1  |                    |                      |                        |               |                           |                                    |         |

#### Informazioni su questa traduzione

Cisco ha tradotto questo documento utilizzando una combinazione di tecnologie automatiche e umane per offrire ai nostri utenti in tutto il mondo contenuti di supporto nella propria lingua. Si noti che anche la migliore traduzione automatica non sarà mai accurata come quella fornita da un traduttore professionista. Cisco Systems, Inc. non si assume alcuna responsabilità per l'accuratezza di queste traduzioni e consiglia di consultare sempre il documento originale in inglese (disponibile al link fornito).